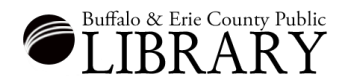

## Searching Census Records in Ancestry LE

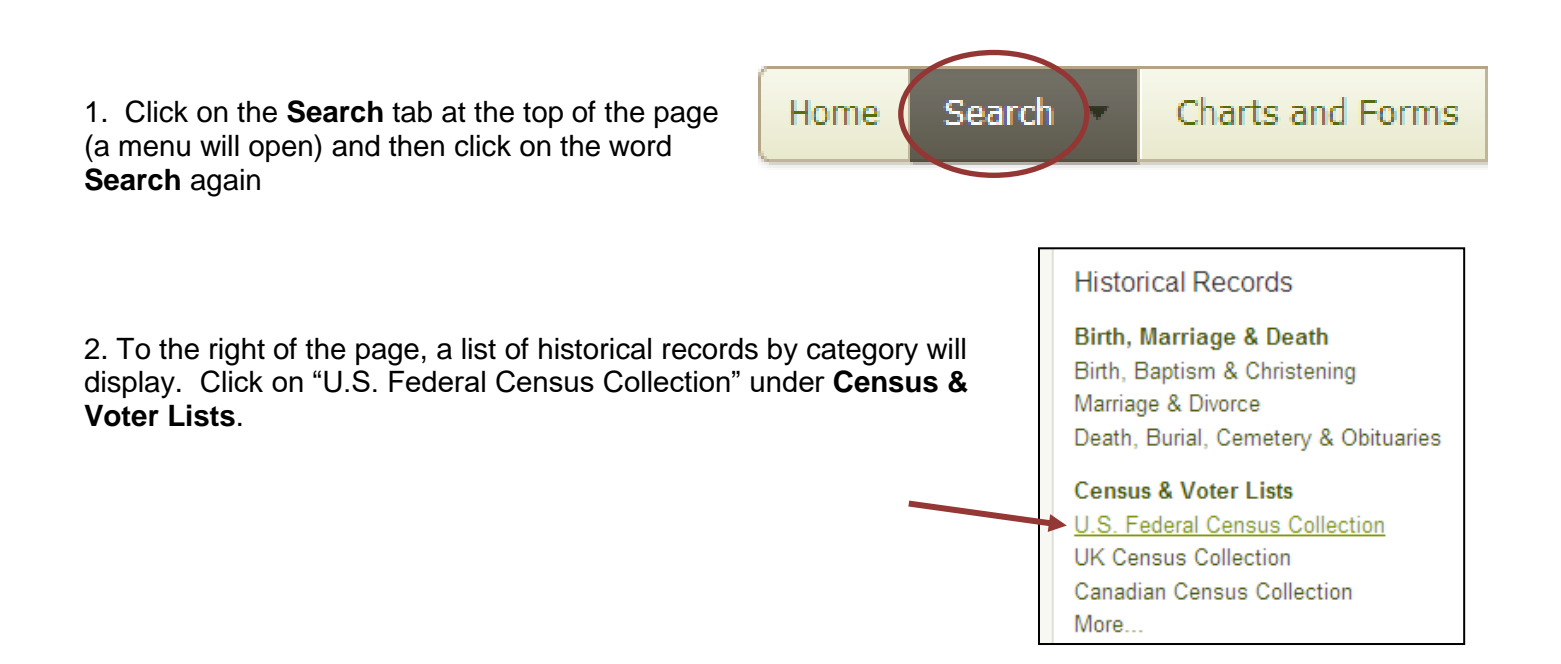

## **Tips - Searching Census Records in Ancestry LE**

| 1. Select the 1930 Census from the list of census years underneath the Search template. | Search <u>Cle</u>                                                                                                    |
|-----------------------------------------------------------------------------------------|----------------------------------------------------------------------------------------------------|
| 2. Search the 1930 Census as seen to the right:                                         | Name   First & Middle Name(s)   george   whittall                                                                                                    |
| 3. After clicking search, does George Whittall appear on our first results screen?      | Year Location   Birth 1853   England                                                                                                    |
| 4. Click <b>Edit Search</b> :                                                           | Lived In Akron, Erie, New York, USA                                                                                                    |
| Search Filters Broad Exact                                                              | Any Event                                                                                                    |
| george<br>whittall<br>BORN: 1853                                                        | Family Member   First Name   Last Name     Choose   Image: Choose control of the state of the state of the sta |
| LIVED IN: Akron, Eri<br>Hide additional fields A<br>GENDER: Male                        | More<br>Keyword<br>e.g. pilot or "Flying Tigers"<br>Gender<br>Male                                                                                                    |
| Edit Search New Search UPDATE                                                           |                                                                                                    |

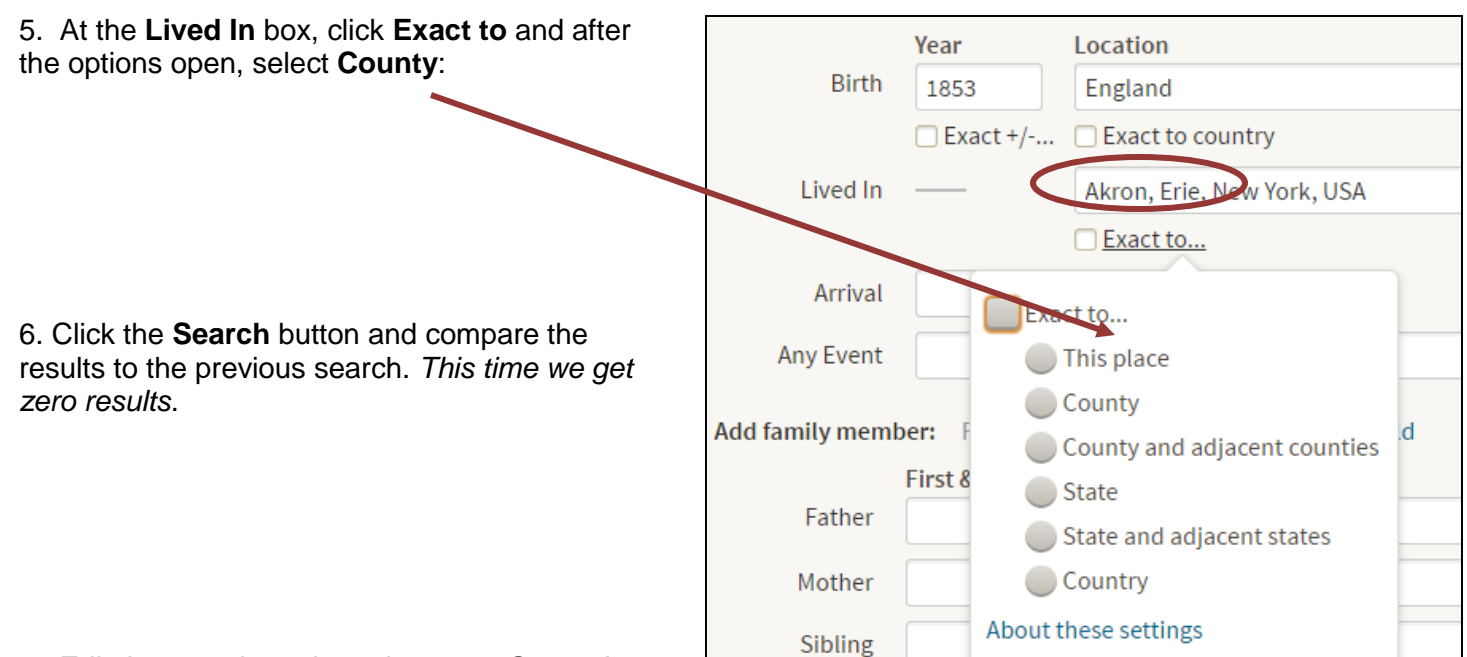

7. Edit the search again and remove George's last name. Leave the rest of the criteria the same.

| Search                                                                               |                                                |
|--------------------------------------------------------------------------------------|------------------------------------------------|
| □ Match all terms exactly                                                            |                                                |
| Name<br>First & Middle Name(s)<br>george<br><u>Use default settings</u> <del>、</del> | Last Name<br>Use default settings <del>-</del> |

6. After clicking search, is George on the first screen of our results list?

7. A small L and an un-dotted i cause a transcription error.

|                | Thur                 | stone]     |     |        |                             |             |         |          |   |
|----------------|----------------------|------------|-----|--------|-----------------------------|-------------|---------|----------|---|
| View<br>Record | Geor<br><u>d</u> Whe | ge<br>ttae |     | ח<br>ח | Newstead, Erie,<br>New York | abt<br>1854 | England | Head     | > |
|                |                      |            |     |        |                             |             |         |          |   |
|                | 41                   | 226        | 241 | U      | Lettue                      | 4           | 1-4     | <u>.</u> |   |
|                | m                    | 1          | -   | 1      |                             | -           | 0       |          |   |

## Some New York State Censuses are in Ancestry

1. Use the **Card Catalog** from the **Search menu** to search for available New York State Censuses:

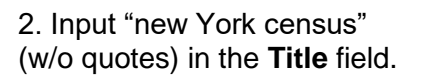

| Search 1   | <b>Fitles</b>       |  |
|------------|---------------------|--|
| Title      |                     |  |
| new york o | census              |  |
| Keyword(   | s)                  |  |
|            |                     |  |
|            |                     |  |
|            | Search              |  |
|            | or <u>Clear All</u> |  |

| Home    | Search 👻             | Charts and Fo |  |  |
|---------|----------------------|---------------|--|--|
| Search  | Census & Voter Lists |               |  |  |
| First & | Birth, Marria        | ge & Death    |  |  |
|         | Military             |               |  |  |
| Name a  | Immigration & Travel |               |  |  |
|         | Newspapers           | & Periodicals |  |  |
| + Addr  | Card Catalog         |               |  |  |

3. Your results list will show New York censuses available in Ancestry.

| пте             |            |         |                              |                         |                                                                       |                         |            |   |       |            |         |          |
|-----------------|------------|---------|------------------------------|-------------------------|-----------------------------------------------------------------------|-------------------------|------------|---|-------|------------|---------|----------|
| new yo          | rk censu   | s       |                              | Re                      | esults 1-13 of 13                                                     | Sort By                 | Popularity | • |       |            |         |          |
| Keyword(s)      |            |         |                              |                         |                                                                       |                         |            |   | Title | Collection | Records | Activity |
|                 |            | ۵       | New York, State Census, 1925 | Census & Voter<br>Lists | 11,117,98<br>5                                                        |                         |            |   |       |            |         |          |
| SEARC           | H or       | Clear A | u                            | ۵                       | New York, State Census, 1915                                          | Census & Voter<br>Lists | 9,756,993  |   |       |            |         |          |
| Filter By       | Collection | on      |                              | ۵                       | New York, State Census, 1905                                          | Census & Voter<br>Lists | 7,213,631  |   |       |            |         |          |
| Census &        | & Voter L  | ists    | 13                           | ۵                       | New York, State Census, 1855                                          | Census & Voter<br>Lists | 2,740,414  |   |       |            |         |          |
| Birth, Ma       | arriage &  | Death   | 1                            | ۵                       | New York, State Census, 1875                                          | Census & Voter<br>Lists | 3,122,735  |   |       |            |         |          |
| Filter By       | Location   | n       |                              | ۵                       | New York, State Census, 1892                                          | Census & Voter<br>Lists | 3,754,629  |   |       |            |         |          |
| USA<br>North Ar | merica     |         | 13<br>13                     | D                       | New York, Compiled Census and Census Substitutes Index, 1790-<br>1890 | Census & Voter<br>Lists | 1,362,768  |   |       |            |         |          |
| Filter by       | Dates      |         |                              | D                       | New York, Census of Inmates in Almshouses and Poorhouses, 1830-1920   | Census & Voter<br>Lists | 249,430    |   |       |            |         |          |
| 1600s           | 1700s      | 1800s   | 1900s                        | D                       | New York Frie County Census 1855, 1865, 1875                          | Census & Voter          | 168,624    |   |       |            |         |          |
| 1600s           | 1700s      | 1800s   | 1900s                        |                         | New Tork, Ene county Census 1655, 1665, 1615                          | Lists                   |            |   |       |            |         |          |
| 1610s           | 1710s      | 1810s   | 1910s                        | D                       | New York, U.S. Census Mortality Schedules, 1850-1880                  | Census & Voter          | 263,880    |   |       |            |         |          |
| 1620s           | 1720s      | 1820s   | 1920s                        | -                       |                                                                       | LISLS                   |            |   |       |            |         |          |
| 1630s           | 1730s      | 1830s   | 1930s                        | U                       | New York City Police Census, 1890                                     | Census & Voter<br>Lists | 51,556     |   |       |            |         |          |
| 1640s           | 1740s      | 1840s   | 1940s                        | ۵                       | Albany, New York State Census, 1915                                   | Census & Voter<br>Lists | 108,686    |   |       |            |         |          |
| 1650s           | 1750s      | 1850s   | 1950s                        | ۵                       | New York, State Census, 1865                                          | Census & Voter<br>Lists | 2,569,140  |   |       |            |         |          |
| 1670s           | 1770s      | 1870s   | 1970s                        | _                       |                                                                       |                         |            |   |       |            |         |          |